## ПОШАГОВАЯ ПОМОЩЬ ПО ОЦЕНКЕ ПРОЕКТА

**ШАГ 1.** После перехода на портал оценки <u>по ссылке</u> нажмите на кнопку «Вход», расположенную в верхнем правом углу экрана (Рис. 1).

-

0

|           | - оценкал                                   |                        |
|-----------|---------------------------------------------|------------------------|
| = 1       | ФОНД<br>ПРЕЗИДЕНТСКИХ<br>ГРАНТОВ            | Вход                   |
| Все проен | кты »»                                      | U                      |
| Сохраним  | 1 семью - сбережём                          | 1 Россию               |
|           |                                             |                        |
|           |                                             |                        |
|           |                                             |                        |
| Co        | храним се                                   | мью -                  |
| Co        | охраним се<br>бережём Ро                    | мью -<br>оссию         |
|           | охраним сен<br>бережём Ро<br>Второй конкурс | мью -<br>оссию<br>2018 |

**ШАГ 2.** Во всплывающем окне нажмите на кнопку «Войти через Созидатели» (Рис. 2).

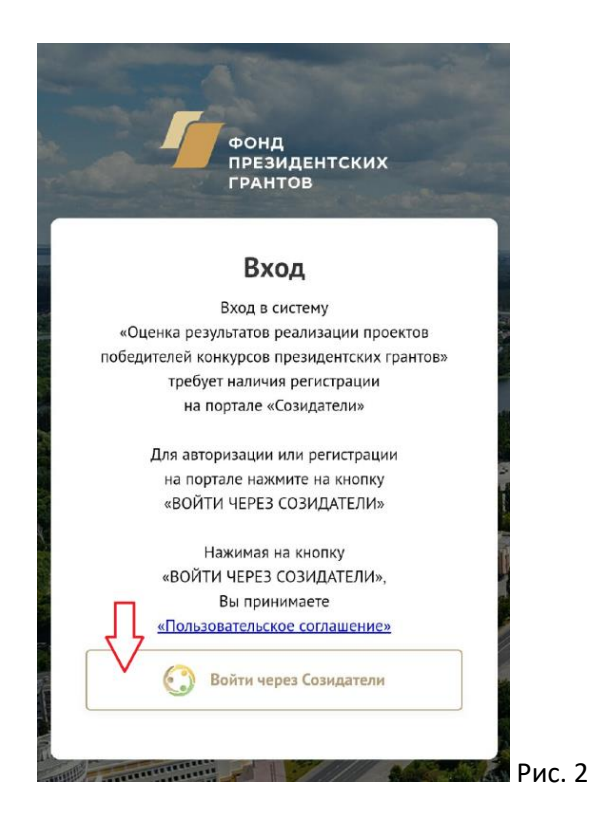

**ШАГ З.** Пройдите процедуру быстрой регистрации. Для этого нажмите на вкладку «Регистрация» и заполните открывшуюся форму: фамилия, имя, адрес электронной почты, придумайте пароль (Рис. 3).

| С созидатели                                   |   |      |  |  |
|------------------------------------------------|---|------|--|--|
| <ul> <li>Регистрация</li> <li>Войти</li> </ul> | 1 |      |  |  |
| Укажите ваше имя                               |   |      |  |  |
| Укажите вашу фамилию                           |   |      |  |  |
| Укажите вашу электронную почту                 |   |      |  |  |
| Пароль                                         | Q |      |  |  |
| Повтор пароля                                  | Ø |      |  |  |
| Зарегистрироваться                             |   |      |  |  |
|                                                |   | Рис. |  |  |

**ШАГ 4.** На указанную Вами электронную почту придет письмо со ссылкой для активации профиля (Рис. 4).

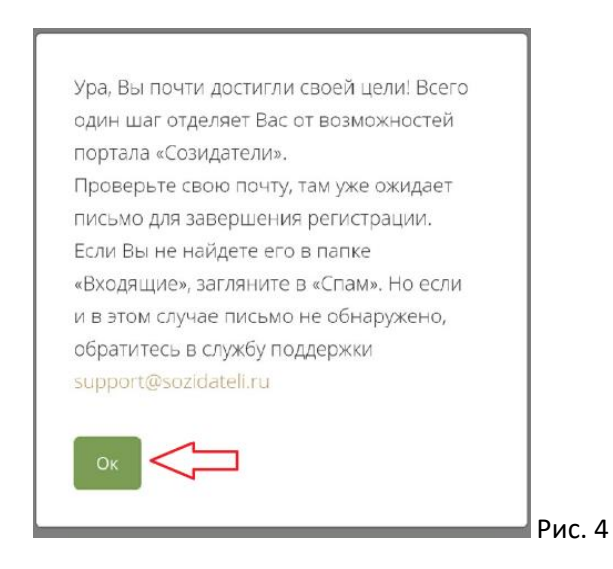

ШАГ 5. Пройдите по указанной в письме ссылке (Рис. 5).

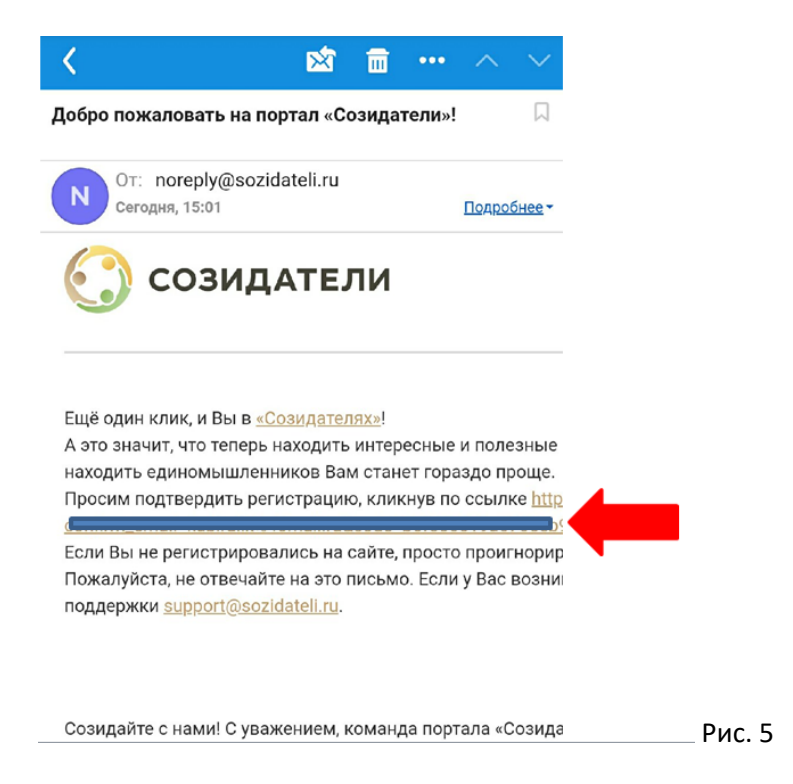

**ШАГ 6.** После перехода попадаете обратно в форму. Закончите процедуру регистрации: поставьте галочку «Согласен с пользовательским соглашением» и нажмите кнопку «Зарегистрироваться» (Рис. 6).

| ☆ sozidateli.ru/profile/register-cc 6   | : |
|-----------------------------------------|---|
| 💽 созидатели                            |   |
| Пожалуйста, завершите регистрацию       |   |
|                                         |   |
|                                         |   |
| @mail.ru                                |   |
| Согласен с пользовательским соглашением |   |
| Зарегистрироваться                      |   |
| Отмена                                  |   |
|                                         |   |

Рис. 6

**ШАГ 7.** После регистрации оказываетесь в вашем профиле. Загружать фото не обязательно. Заходим в значок «Меню» (Рис. 7).

!!! Если процедура оценки проекта выполняете не с мобильного телефона, а с ПК, то шаг 7 пропускаем, сразу переходим к шагу 8!!!

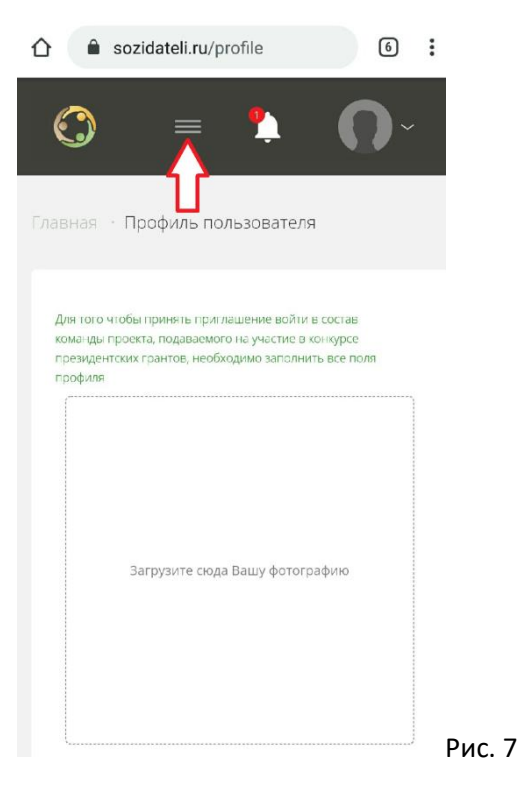

**ШАГ 8.** В поисковой строке открывшегося окна сайта начинаем набирать название проекта «СОХРАНИМ СЕМЬЮ – СБЕРЕЖЁМ РОССИЮ» - появляется картинка с нашим проектом (Рис. 8).

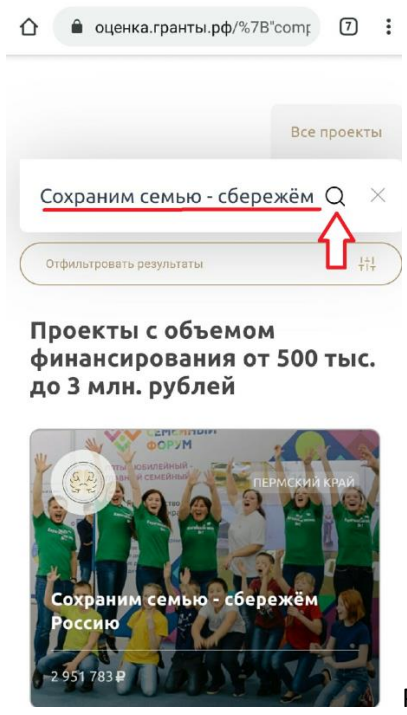

Рис. 8

ШАГ 9. Кликаете на картинку и попадаете в раздел нашего проекта, где можно ознакомиться с описанием и отчетами по каждому из этапов.

Далее спускаетесь вниз страницы до поля «Обсуждение проекта». Там можете оставить комментарий с отметкой «Нейтральный», «Положительный» или «Отрицательный». Укажите, пожалуйста, в отзыве - сами непосредственно принимали участие в проекте или слышали от знакомых, а также о результатах проектной инициативы для своего окружения, муниципалитета или региона в целом. Далее нажимаете кнопку «Отправить».

Ниже размещено поле «Оценка проекта», где на своё усмотрение выбираете один из вариантов оценки. Далее нажимаете кнопку «Оценить» (Рис. 9).

| Otenka.rpaнты.pφ/award/abc                      |
|-------------------------------------------------|
| Обсуждение проекта                              |
| 0 комментариев                                  |
| Нейтральный •                                   |
| Оставьте комментарий                            |
| у знаков: 1000(минимальное количество 10 знаков |
| Отправить                                       |
|                                                 |
|                                                 |
| Оценка проекта                                  |
| Как Вы оцениваете реализацию проекта?           |
| 🔵 Успешно                                       |
| 🔵 Удовлетворительно                             |
| 🔵 Плохо                                         |
| 🛑 Не знаю проект                                |
| Оценить                                         |

Оценка социального проекта «Сохраним семью – сбережём Россию» завершена, Ваше мнение о результатах проектной инициативы направлено в Фонд президентских грантов.

В случае проблем с проведением оценки, просим связаться с координатором проекта Кабировой Анной Владимировной по тел. 8(908)276-49-75, через Viber или по электронной почте <u>domelena51@mail.ru</u>.

Наша некоммерческая организация еще раз выражает Вам признательность за уделенное время и поддержку!

С уважением, педагогический коллектив ЧОУ ДПО «Академия родительского образования»